1) Para usar um modelo de DOD ao cadastrar um documento no SIPAC é importante que informe no campo "Tipo do Documento" a opção "FORMULARIO";

2) A seguir marque a opção "Escrever Documento", conforme a figura (clique para ampliar);

|                                | DADOS DO DOCUMENTO                                                                                               |
|--------------------------------|----------------------------------------------------------------------------------------------------|
| Tipo do Documento: •           | TORMULARIO                                                                                                    |
| Accunto do Documento-          |                                                                                                    |
| Netureze do Documento:         | - SELECIONE - 1                                                                                                  |
| Assunto Detalhado:             |                                                                                                    |
|                                | (1009 caracteres/0 digitades)                                                                                    |
| Otservaçães:                   |                                                                                                    |
|                                | (700 caracteres/0 digitados)                                                                                     |
| Forma do Documento: •          | O Documento Físico O Escrever Documento O Anesar Documento Digital                                               |
| ESCREVER DOCUMENTO             |                                                                                                    |
|                                | CARREGAR MODELO                                                                                                  |
| Arquivo + Editar + Inserir + V | Isualizar + Formatar + Tabela +                                                                                  |
| B Z U 5 - Z 5                  | 5、×1 点・図・訳 字 理 国 注: 注: 記 団 44<br>Ω <i>&amp; O</i> 図 図 1 回・ ☆ ①<br>- Tamanha - Palavas Reservadas - Referencias - |
|                                |                                                                                                    |

- 3) Clique no botão "CARREGAR MODELO";
- 4) Escolha o modelo DOD Requisitante, conforme ilustrado a serguir;

|       |                                                                                            | DADOS DO DOCUMENTO  |   |
|-------|--------------------------------------------------------------------------------------------|---------------------|---|
|       | Tipo de Documente: · FORMULARIO                                                            |                     |   |
| 1     | Assunto da Documenta: •                                                                    |                     |   |
| N     | latureza do Documento: + - SELECIONE - 4                                                   |                     |   |
|       |                                                                                            |                     |   |
|       | Accurdo Detalhado-                                                                         |                     |   |
|       | (1000 caracteres/0 digit                                                                   | tados)              |   |
|       |                                                                                            |                     |   |
|       |                                                                                            |                     |   |
|       | DECLARAÇÃO DE NÃO BENEFICIÁRIO DE SEGURO<br>DESEMIRIÊGO                                    | IFC VIDERA          | 0 |
|       | DECLARAÇÃO PARA FINS DE CONTROLE DE<br>ACURALAÇÃO DE CARGOSEMPREDOSPROVENTOS<br>EDU PENSÃO | PC VDEPA            | 0 |
|       | DECLARAÇÃO FINRA RIGAMENTO DE EXERCICIOS<br>ANTERIORES                                     | IFC - VIDERA        | 0 |
| LEVER | DOD - Documento de Oficialização da Demanda -<br>Administrativo                            | IPC - Retoria - DTI | 0 |
|       | DOD - Documento de Oficialização da Demanda -<br>Requibilante                              | IFC - Relatia - DTI | 0 |
| VD =  | DOD - Documento de Oficialização da Demanda - Técnico                                      | IFC - Retoria - DTI | 0 |
| B /   | Estágio Probatório - Decente - Autoavaliação                                               | IFC - Retoria - DGP | 0 |
| . >   | Estágio Probatório - Docente - Avaliação Chefa Ineciata                                    | IFC - Reloria - DGP | 0 |
|       | Estágio Probatório - TAE - Avallação Chefa Imediata                                        | IFG - Retoria - DGP | 0 |
|       | Estagio Probatorio - TAE - Comissão de Est. Prub. Parecer<br>Final                         | IFC - Retoria - DGP | 0 |
|       | FORMULARIO DE AQUISIÇÃO DE MATERIAL                                                        |                     |   |

5) Clique no ícone verde para carregar o modelo;

Last update: 2020/09/15 wiki:material\_apoio:contratacoes:modelo\_dod\_sipac https://manuais.dti.ifc.edu.br/doku.php?id=wiki:material\_apoio:contratacoes:modelo\_dod\_sipac&rev=1600166514 10:41

| 5 ° X 5 6 H             | · Δ ×, × Δ • Δ • F = = = = = = = = = = = = = = = = = =                                                                                                    | E * HO DH 44                                                                                 |                     |
|-------------------------|----------------------------------------------------------------------------------------------------|----------------------------------------------------------------------------------------------|---------------------|
| Formatos + Partigrato + | Fonte • Tartanho • Palavtas Reservadas • Rele                                                                                                    | electas *                                                                                    |                     |
|                         | PREENCHMENTO PELA ÁREA REQ                                                                                                    | UISITANTE                                                                                    |                     |
|                         | IDENTIFICAÇÃO DA ÁREA REQUISITANTE                                                                                                    |                                                                                              |                     |
|                         | Ázea Requisitante (Unidade/Setor/Depto):                                                                                                    |                                                                                              |                     |
|                         | Responsavel pela demanda:                                                                                                    | Matricula/SIAPE:                                                                             |                     |
|                         | E-mail:                                                                                                    | Telefone: ( )                                                                                |                     |
|                         | Fonte de Recursos:                                                                                                    | Detax                                                                                        |                     |
|                         |                                                                                                    |                                                                                              |                     |
|                         | IDENTIFICAÇÃO E CIÊNCIA DO INTEGRAN                                                                                                    | TE REQUISITANTE                                                                              |                     |
|                         | None                                                                                                    | Matricula/SIAPE:                                                                             |                     |
|                         | Cargo:                                                                                                    | Lotação:                                                                                     |                     |
|                         | E-mait                                                                                                    | Telefone: ( )                                                                                |                     |
|                         | Por este instrumento declaro ter ciência das co<br>REQUISITANTE definidas na IN 4/2014 SUTUNP, bem como<br>esse papel na equipe que int efetuar o Planejamento da<br>documento. | mpetências do INTEGRANTE<br>da minta indicação para exercer<br>Contratação de que trata este |                     |
|                         |                                                                                                    |                                                                                              | Palavras: 185       |
|                         | Stewover Assistants                                                                                                    | in the the the the                                                                           |                     |
|                         | NTO .                                                                                                    |                                                                                              | Adicionar Assinante |
| ASSIMANTES DO DOCUMI    |                                                                                                    |                                                                                              |                     |

6) Preencha o DOD conforme instruções;

7) Adicione como assinantes pelo menos o chefe do setor requisitante e o integrante requisitante que consta no DOD.

8) Clique em continuar e prossiga com o preenchimento até o final.

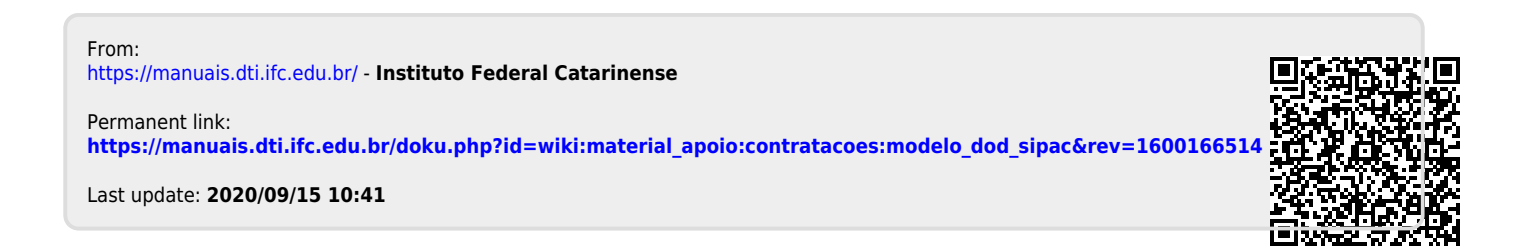